## Guia para Usuarios

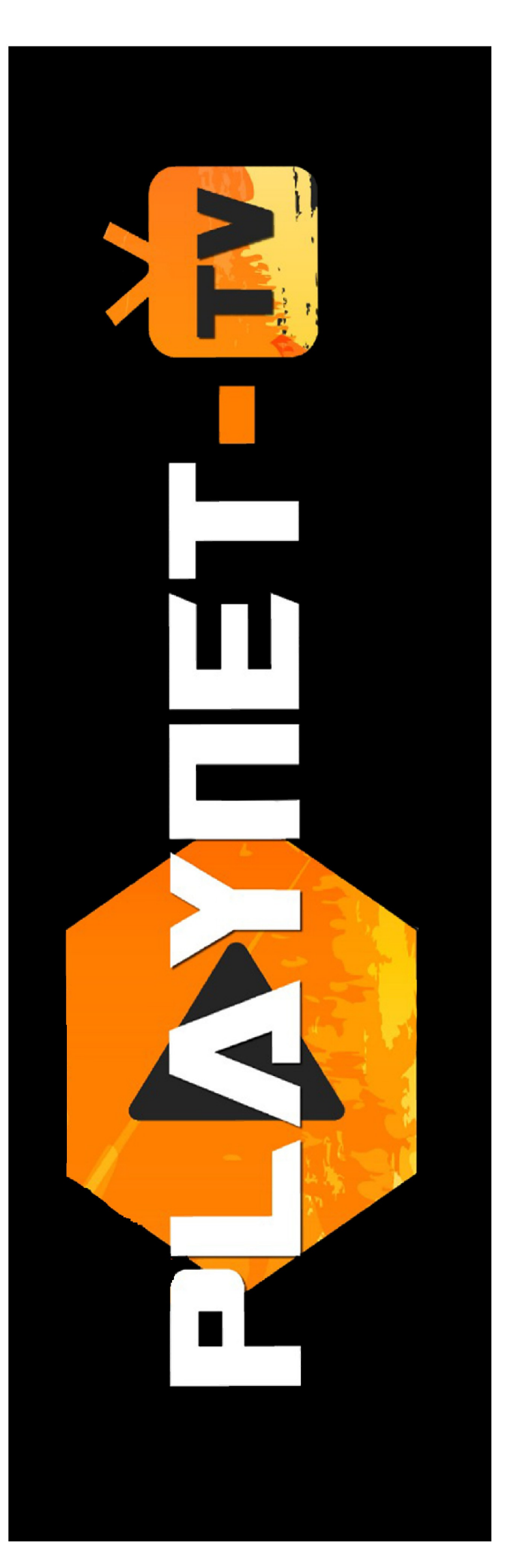

## Navegadores WEB

Ejemplo basado desde el navegador Google Chrome.

1) Abrir su navegador de confianza. En la barra de búsqueda debe escribir playnet-tv.com y luego presionar la tecla Enter.

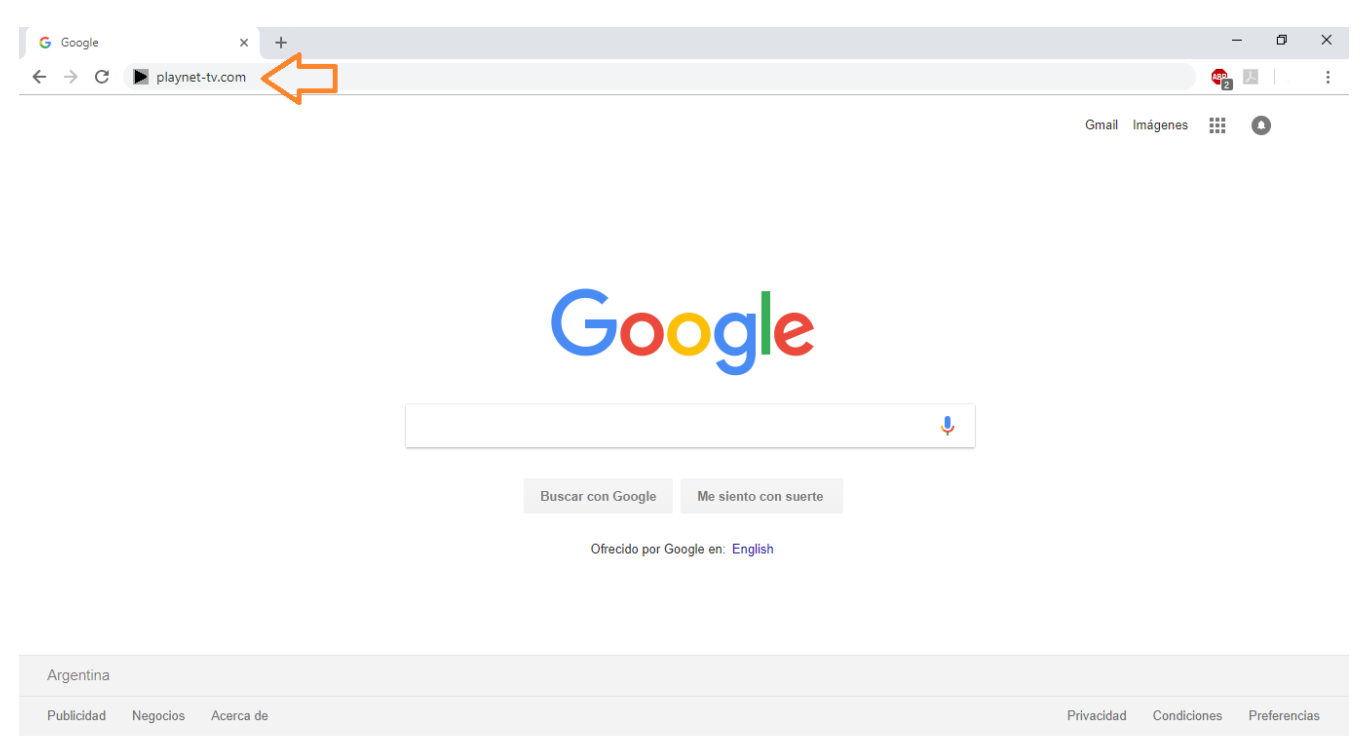

2) Una vez ya ingresado a la plataforma somos libres de navegar en busca de películas, series, programas para chicos o Tv Online.

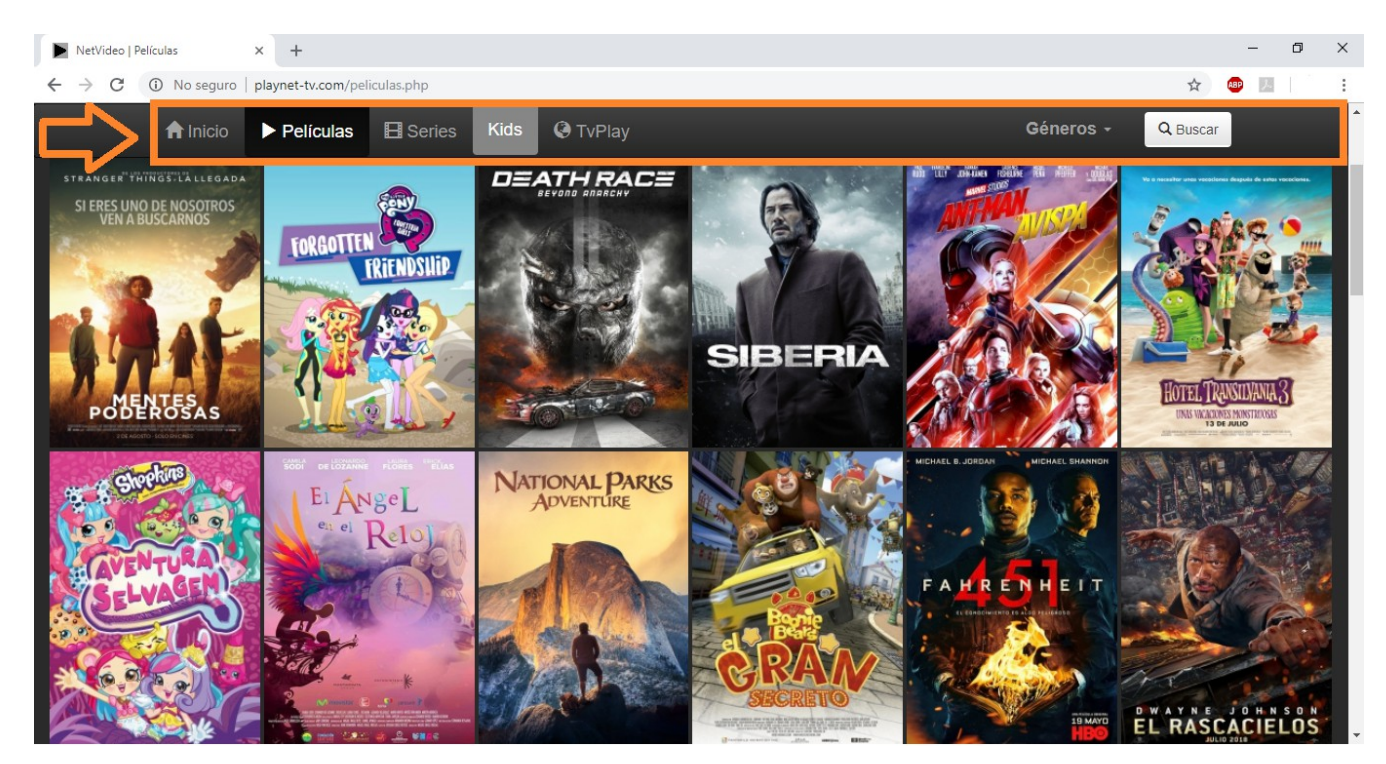

En la barra remarcada con naranja podemos encontrar una guía que nos servirá de filtro.

3) Ya seleccionada la película que queremos ver, nos dirigimos en la parte inferior donde podremos elegir nuestro idioma preferido.

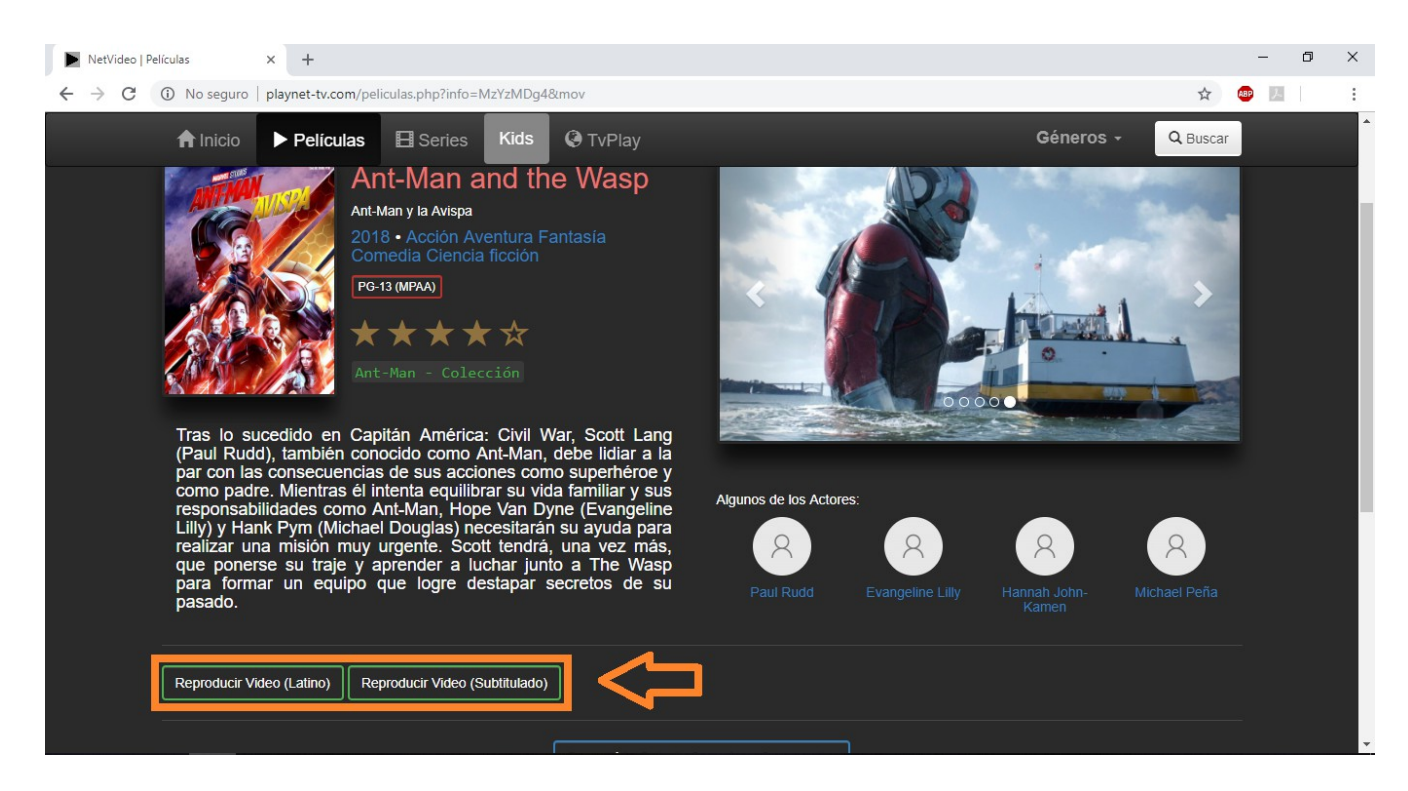

## 4) Solo queda disfrutar.

| NetVideo   Player • × +                                           |     |      | - 1       | 5 X |
|-------------------------------------------------------------------|-----|------|-----------|-----|
| ← → C ③ No seguro   playnet-tv.com/player.php?mov=363088&lindex=4 |     | ☆    | ABP ),    | :   |
| Ant-Man y la Avispa                                               |     |      |           |     |
|                                                                   |     |      |           |     |
|                                                                   |     |      |           |     |
| MARVEL STUDIOS                                                    |     |      |           |     |
|                                                                   |     |      | 480p Lat. |     |
|                                                                   |     |      | 720p Lat. |     |
|                                                                   |     |      | 720p Sub. |     |
| <b>1:58</b>                                                       | :05 | Mill |           |     |

En la barra remarcada en naranja encontraremos una guía de reproducción, en la misma se puede cambiar la calidad de video y poner pantalla completa.